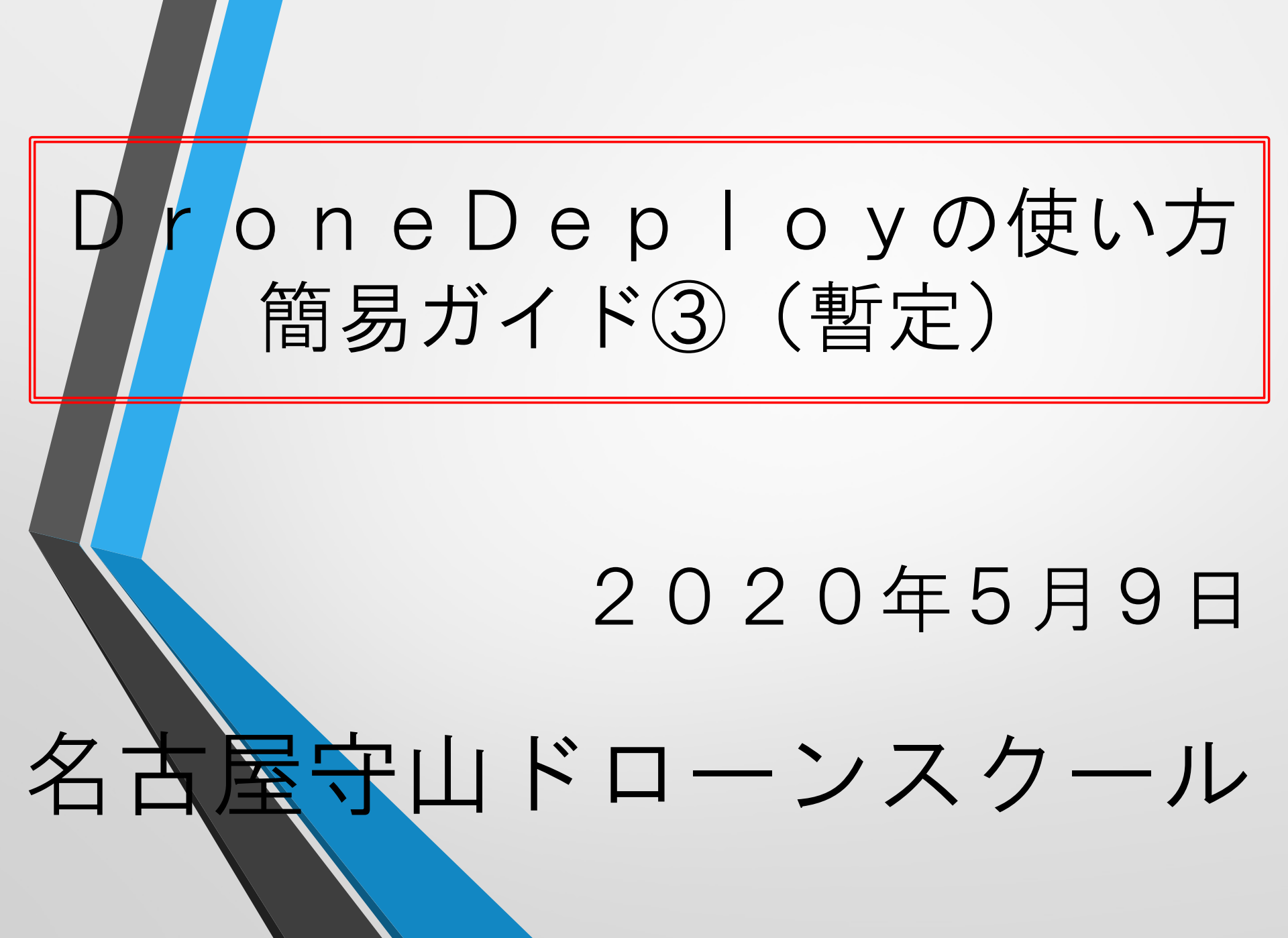

DroneDeployについて DroneDeploy社のビジネスモデルは写真データ処理を行う クラウドサービスの提供ですが、DJIドローンの自動飛行 アプリをフリーで提供し、データ処理のトライアルユー スの提供を経てクラウドサービスのユーザー獲得する マーケティング手法です。(2週間、10回迄) ● データ処理の対象も、業務用としては建設、農業、鉱業、 各種調査等のマップや3D構造物データと広い範囲に亘 りますが、最近ではGS-PROに対抗する為に多様な自動飛行のメニューを加えています。 ● 本資料は名古屋守山ドローンスクールで行う操縦技能の 受講者に対する受講前の予備知識と受講後のレビューの 為に作成した資料です。 ▶ 今年初頭に画面デザインが大幅に変更されたことに対応

致しました。

#### PCでDroneDeployのTRIAL開始

 My Dashboard

#### Work Smarter with Drone Data

Unlimited Drone Flying, Mapping, Storage, and Sharing

START TRIAL

WATCH VIDEO

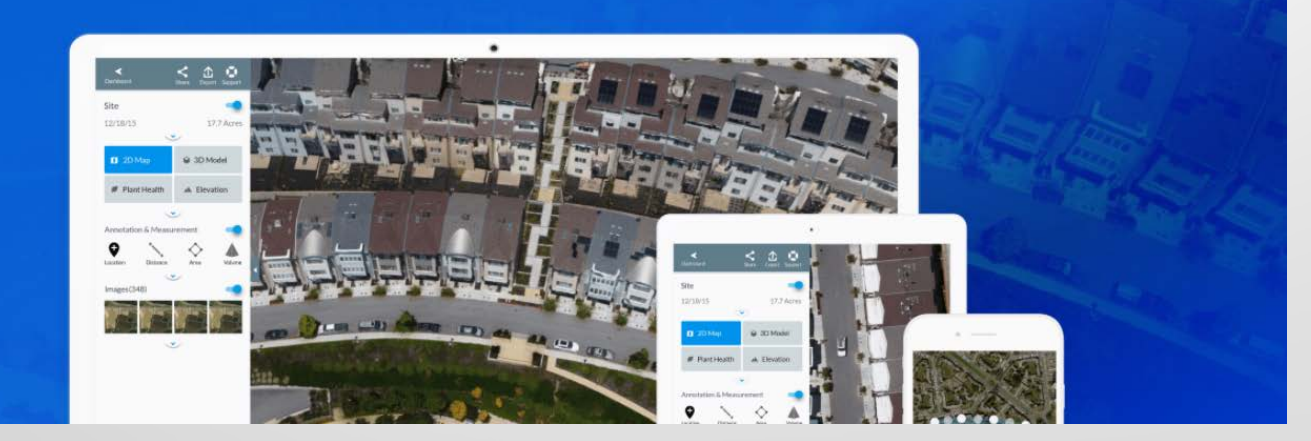

#### 飛行計画やデータ管理は主にPCで行う。

#### iPadにアプリをインストール

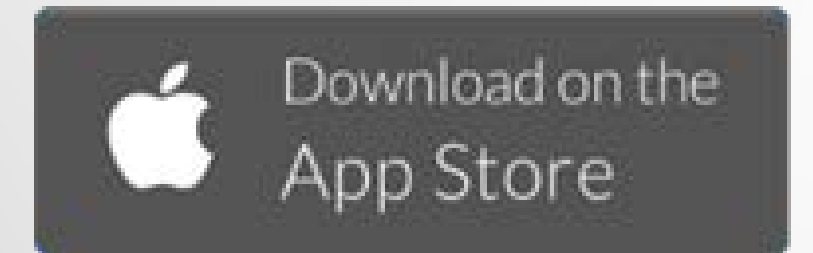

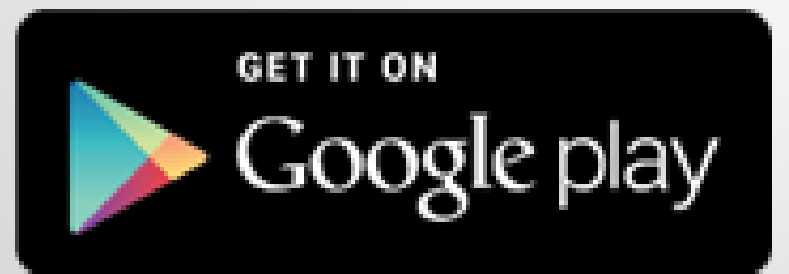

iPad等タブレットでも会員登録は出来る。フライト時は プロポに接続したiPadを操作する。

# PCで飛行計画を作成1

■ プロジェクト Q Search Folders and Projects 8 797 クイックアクセス Example 農業の例 Project Progress Example 2018/12/05 S 209101 D 28/09-All Projects 最終更新 ↓ := 農業の例 **Project Progress Example** 2020/05/06

> PCの初期ログイン画面。(米国サンプルプロジェクトが2つ) 「左上の三本線」をクリックする。

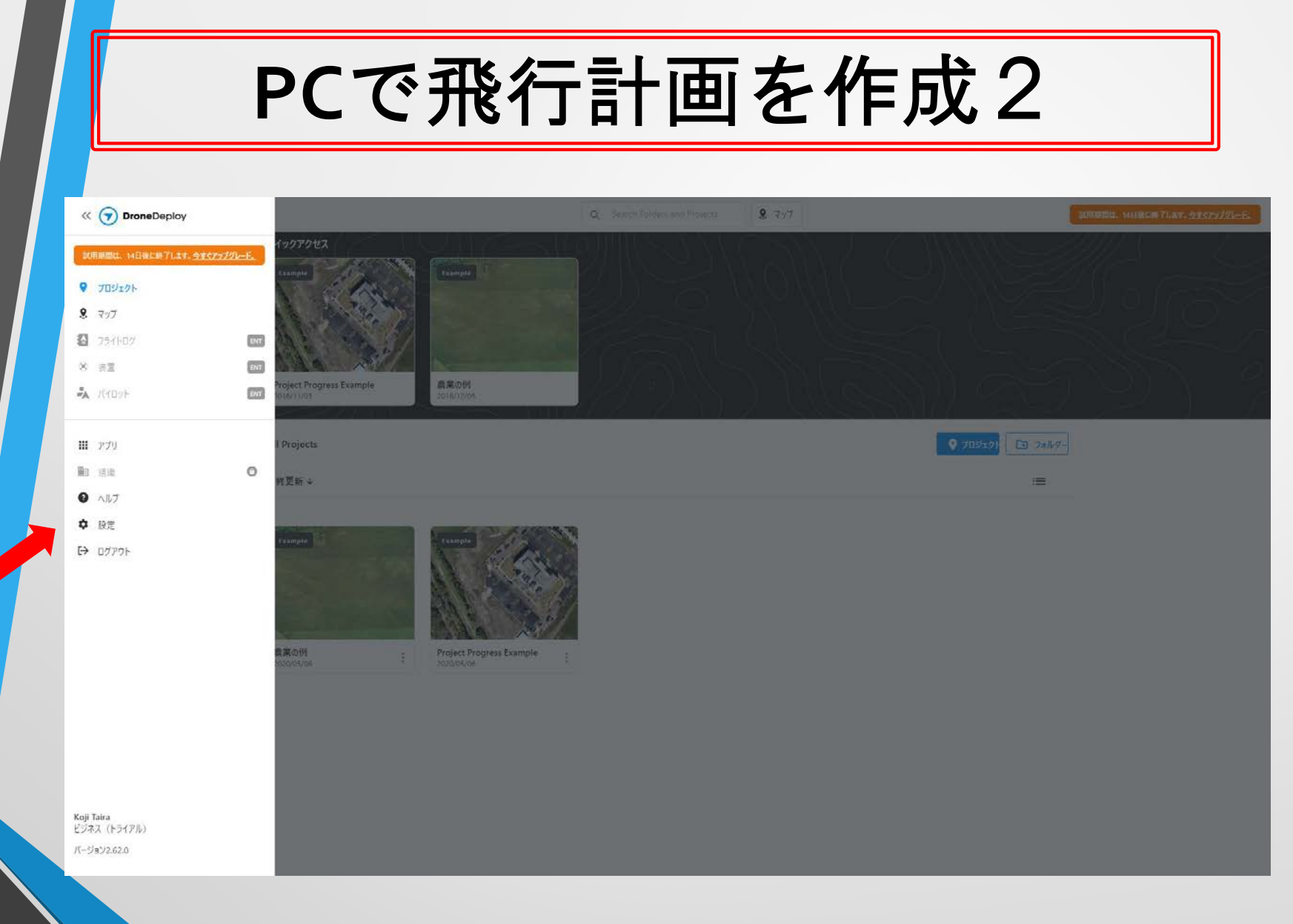

#### 左端にメニューが表示されるので、設定をクリックする。

# PCで飛行計画を作成3

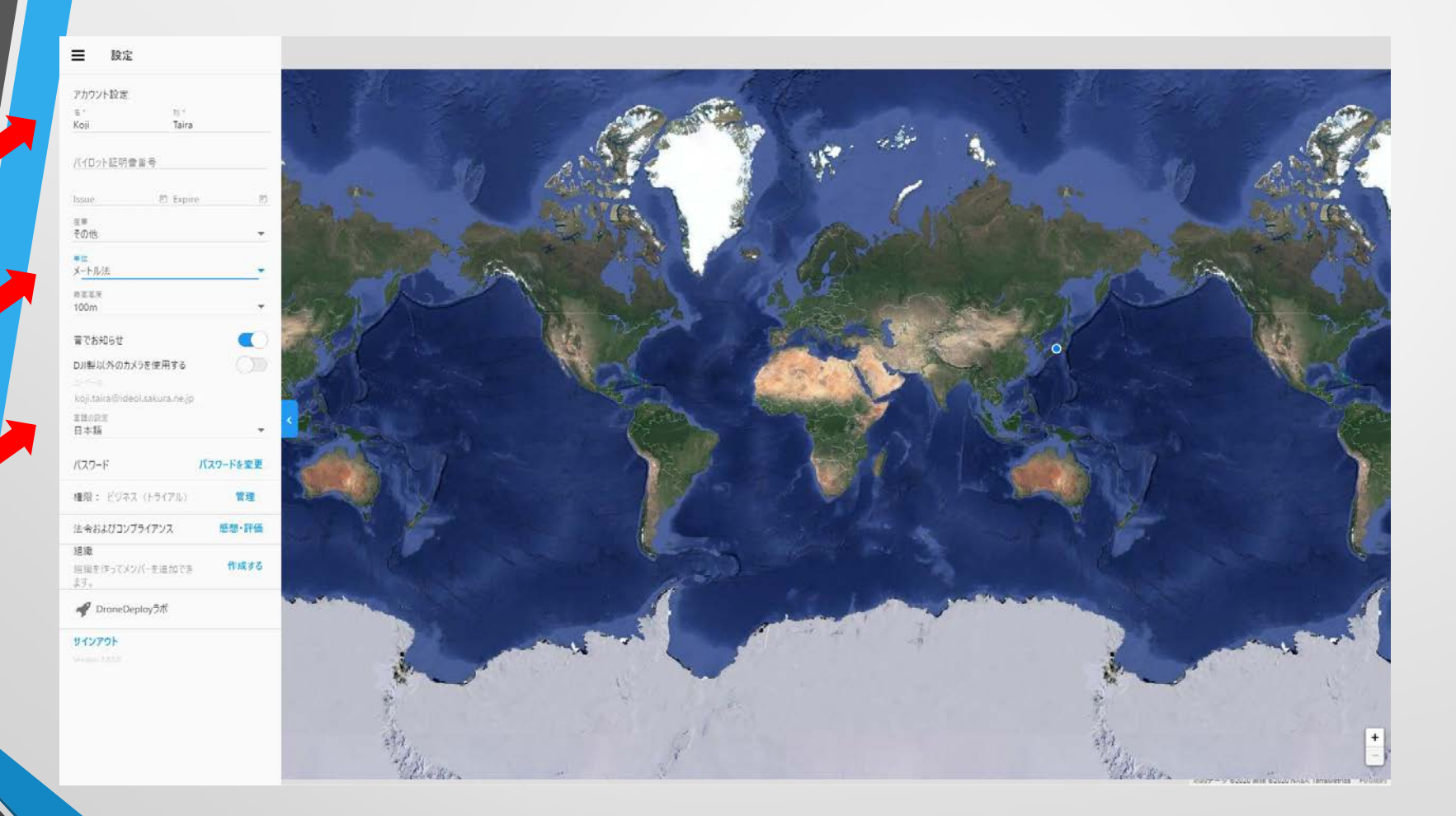

アカウント名入力、メートル法、日本語の選定設定を行う。

# PCで飛行計画を作成4

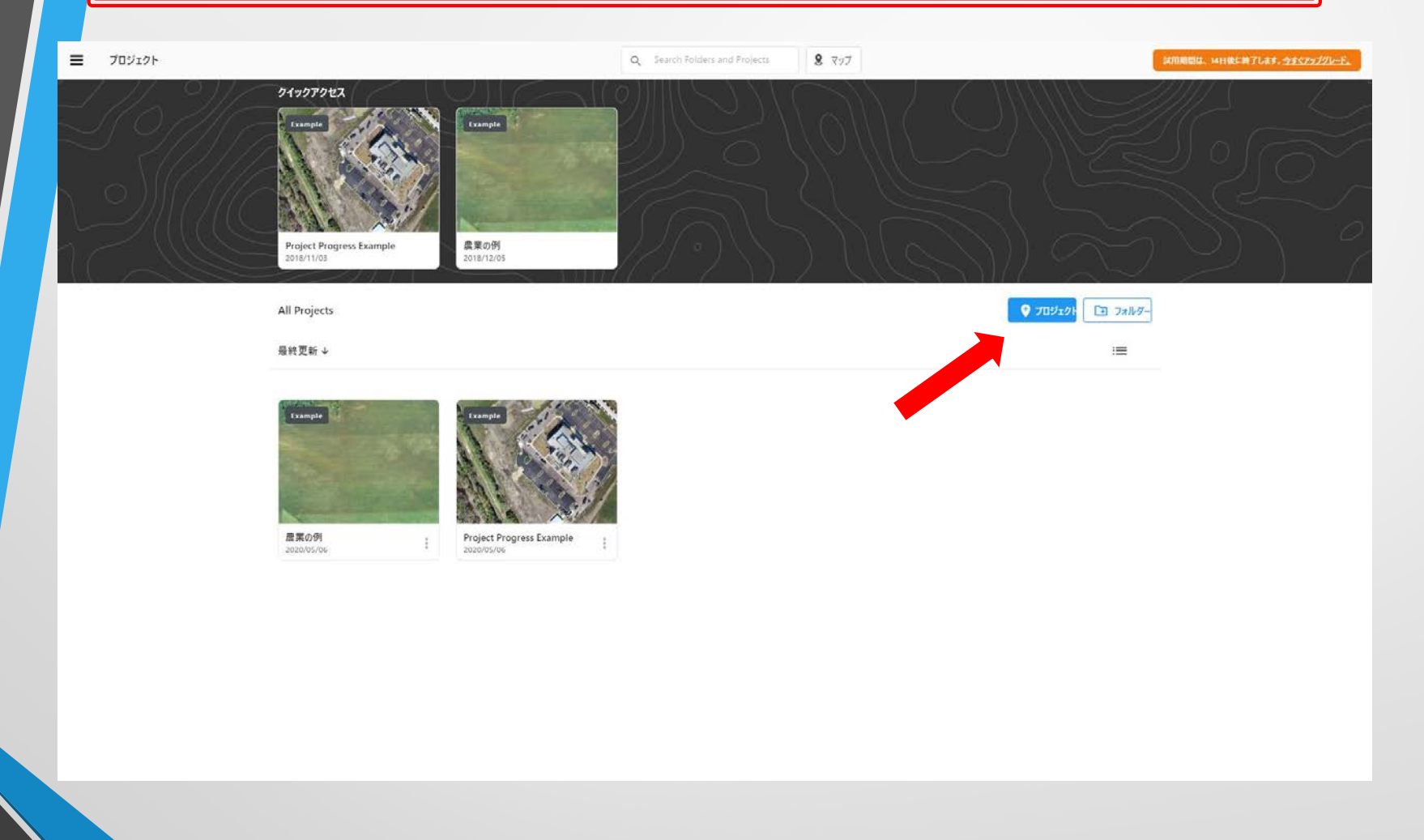

#### 初期画面の「プロジェクト」タグをクリックして飛行計画作成 を開始。

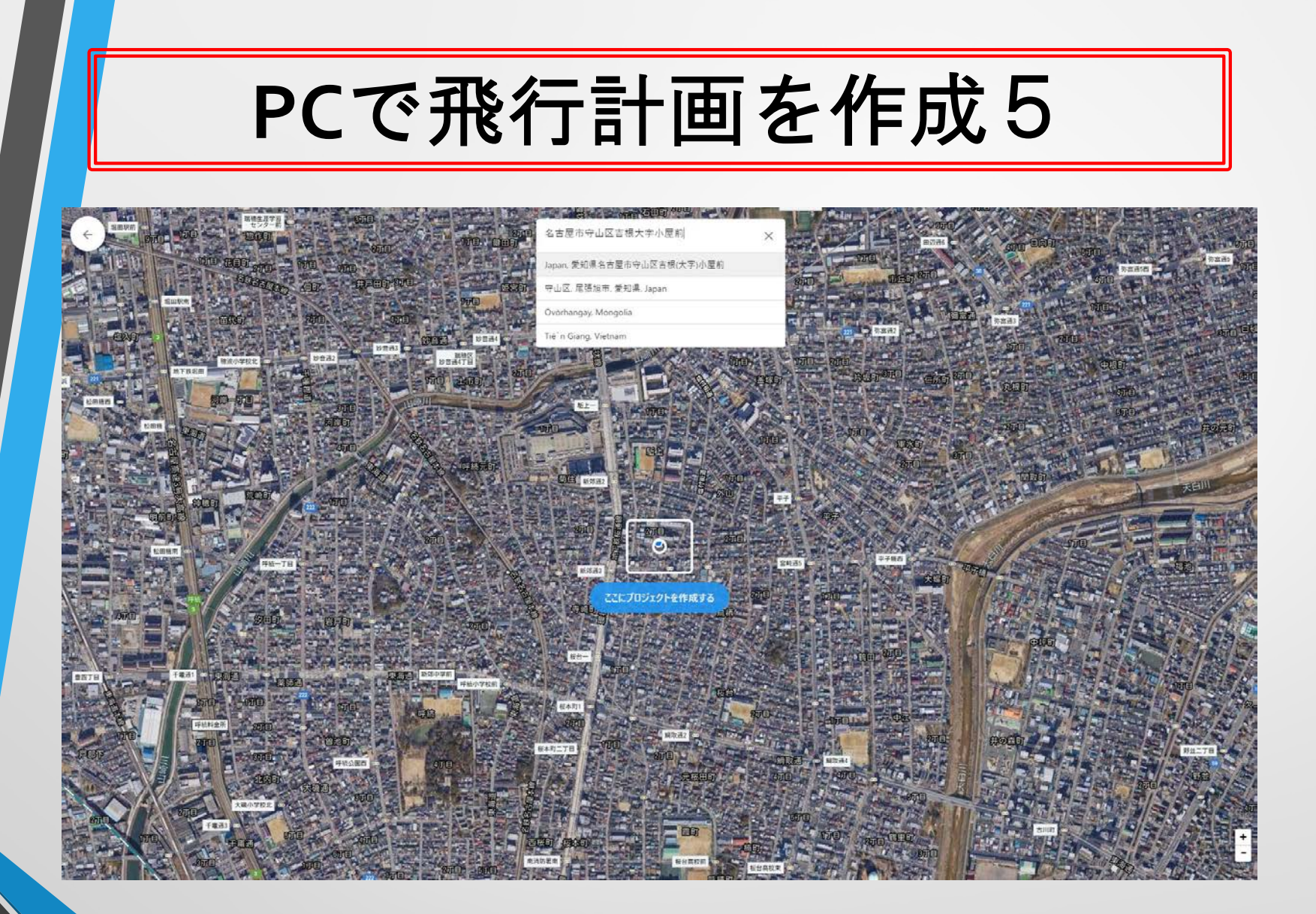

日本語で住所を入力してプルダウンから該当住所を選ぶ。

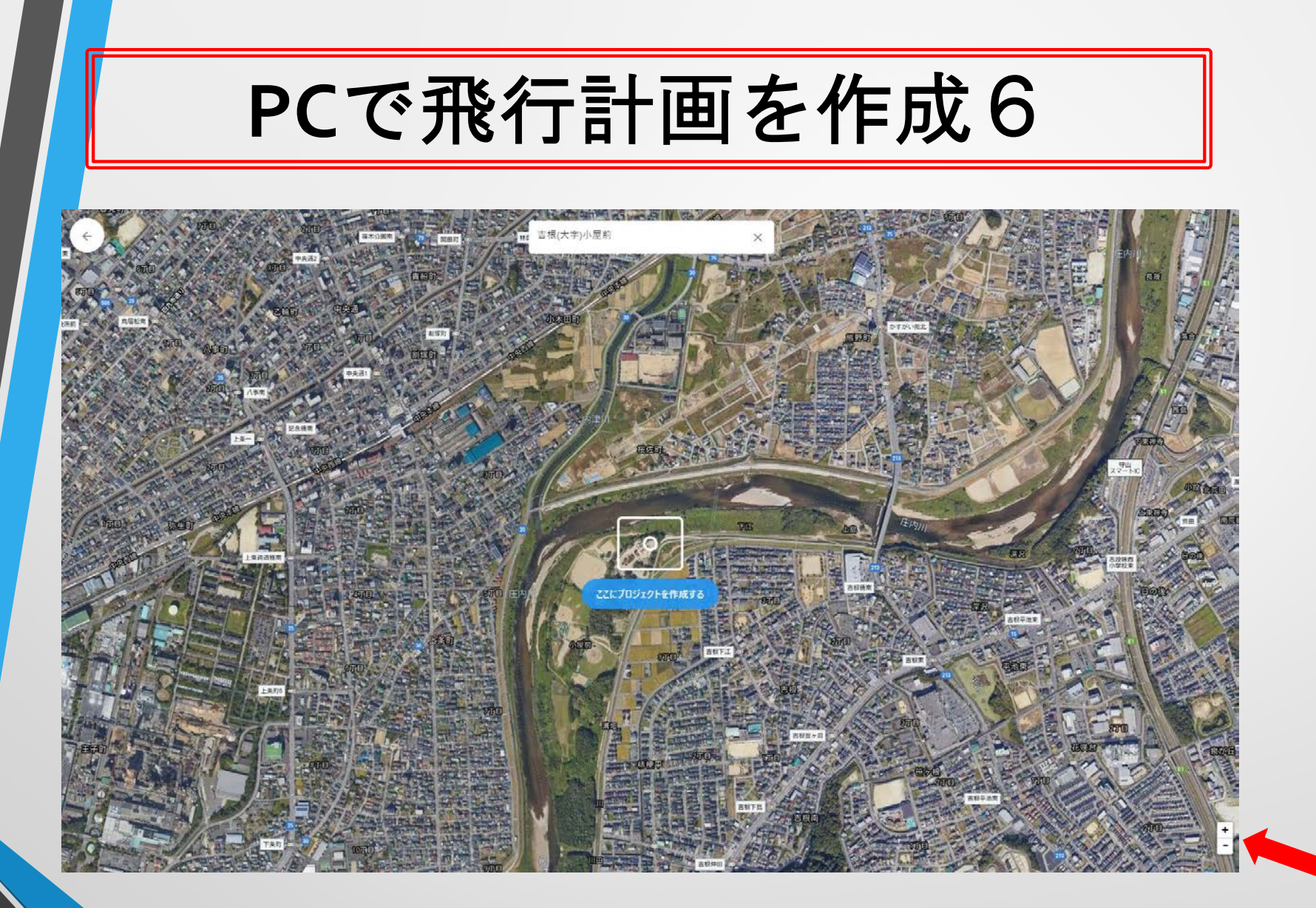

住所の場所に画面が移動するので場所を微調整し、右下の+-マークで大きさを調整する。

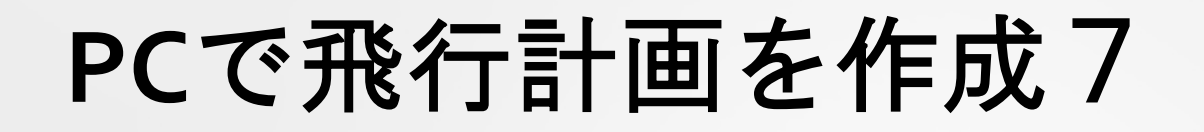

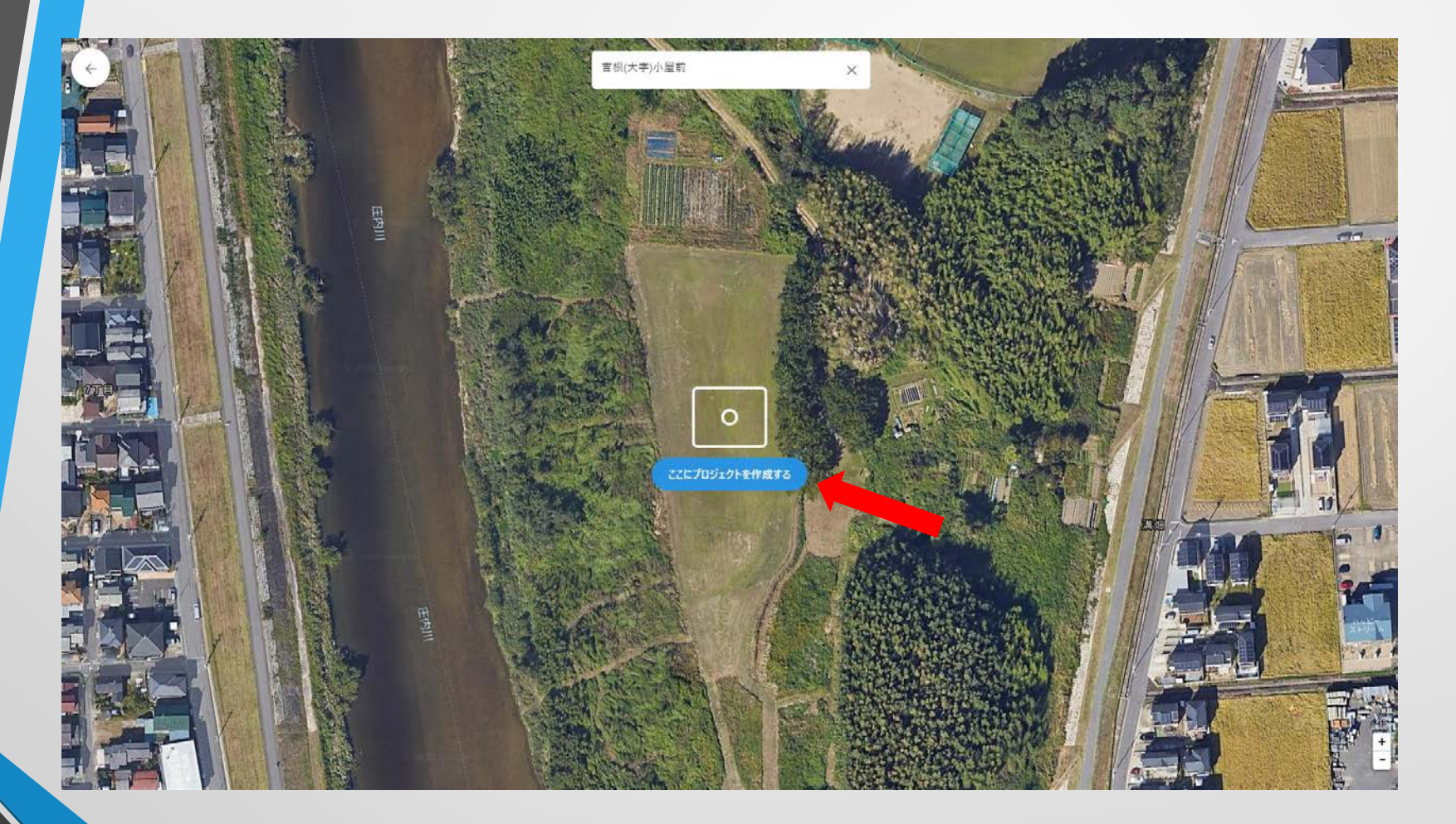

場所と大きさを調整が終わったら「ここにプロジェクトを作成 する」タグをクリックする。

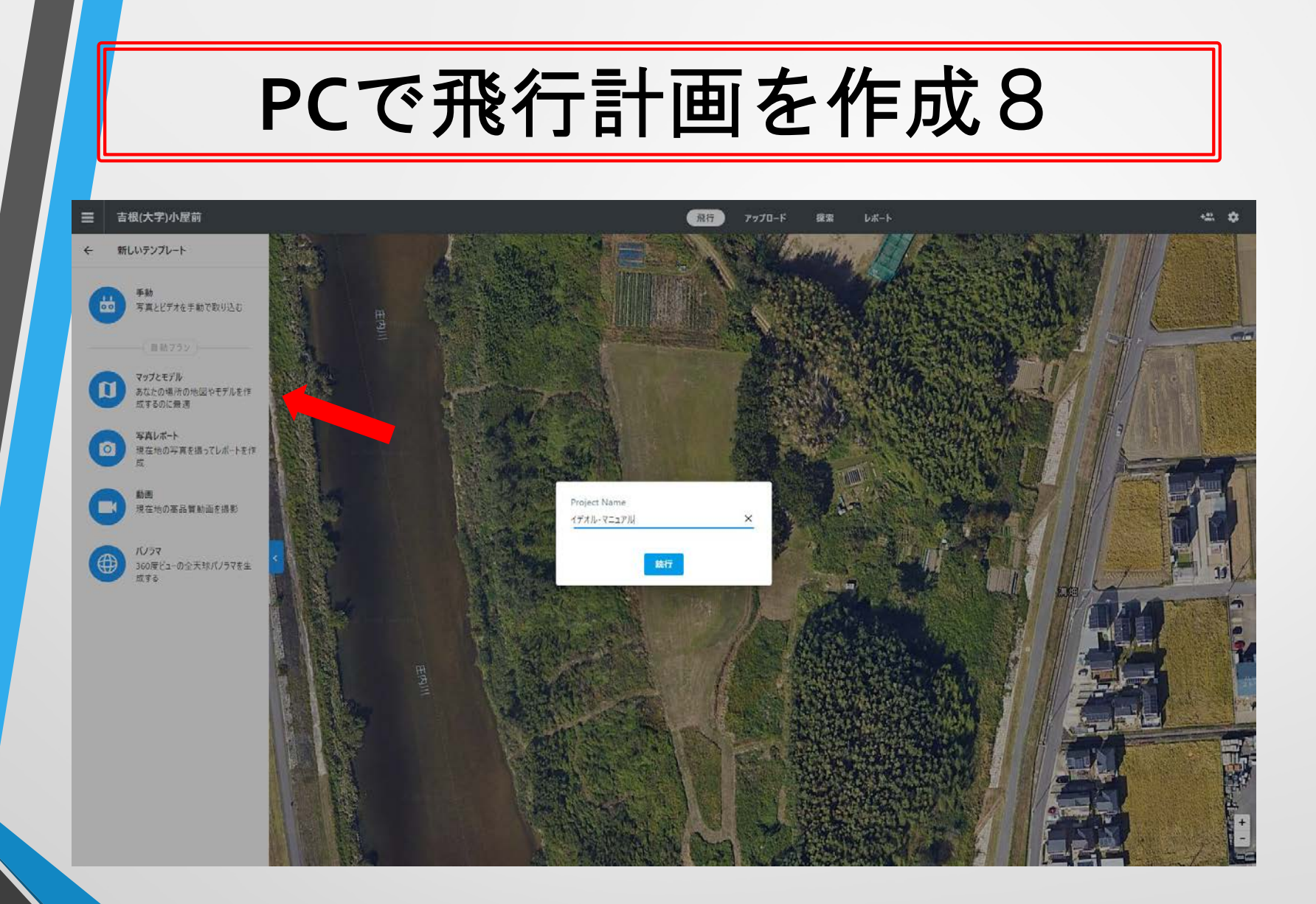

プロジェクト名を入力後に「マップとモデル」をクリックして 選択する。

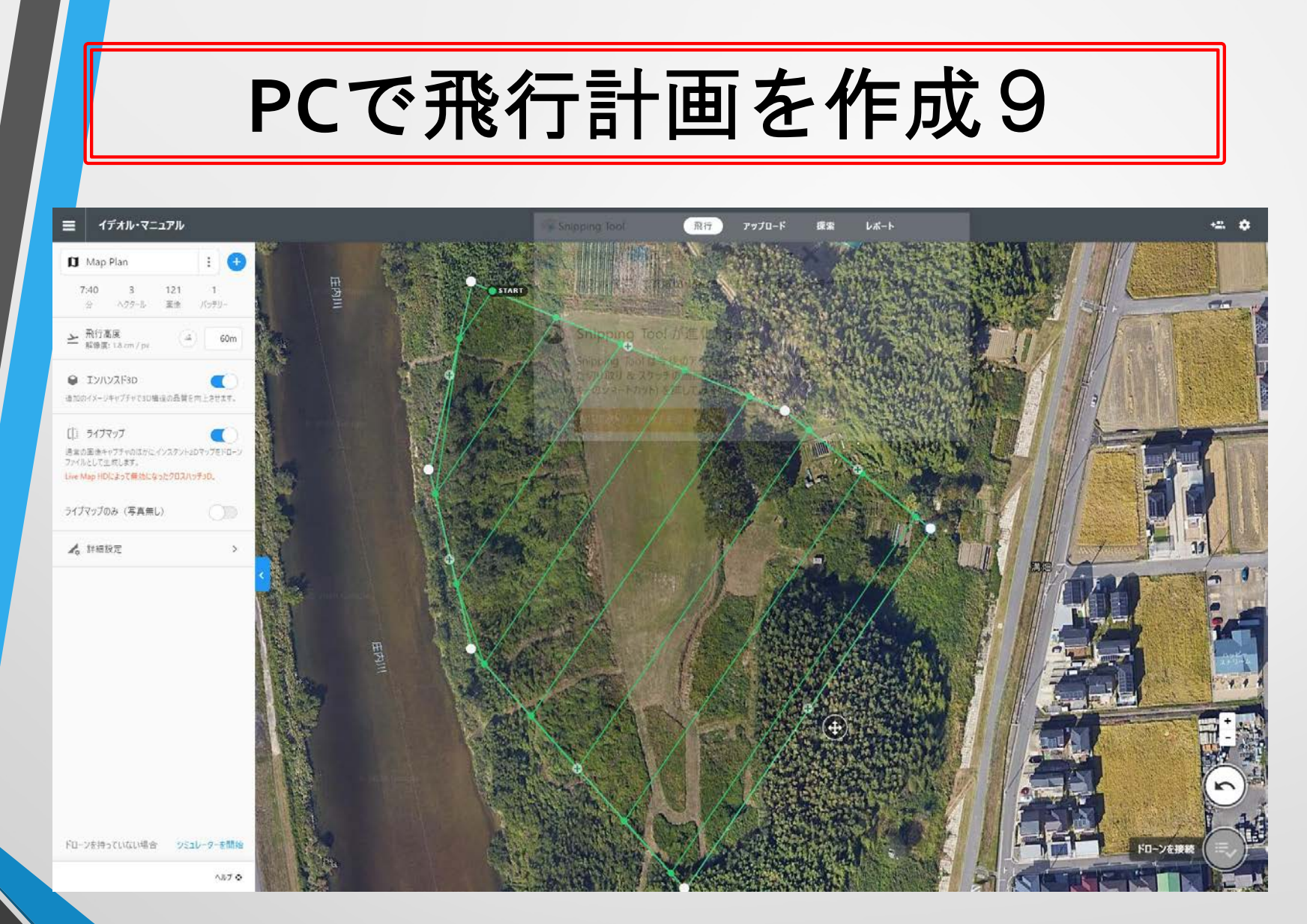

暫定的に表れる正方形のエリアの四つ角と辺の真ん中をドラッ グしてエリアを設定する。

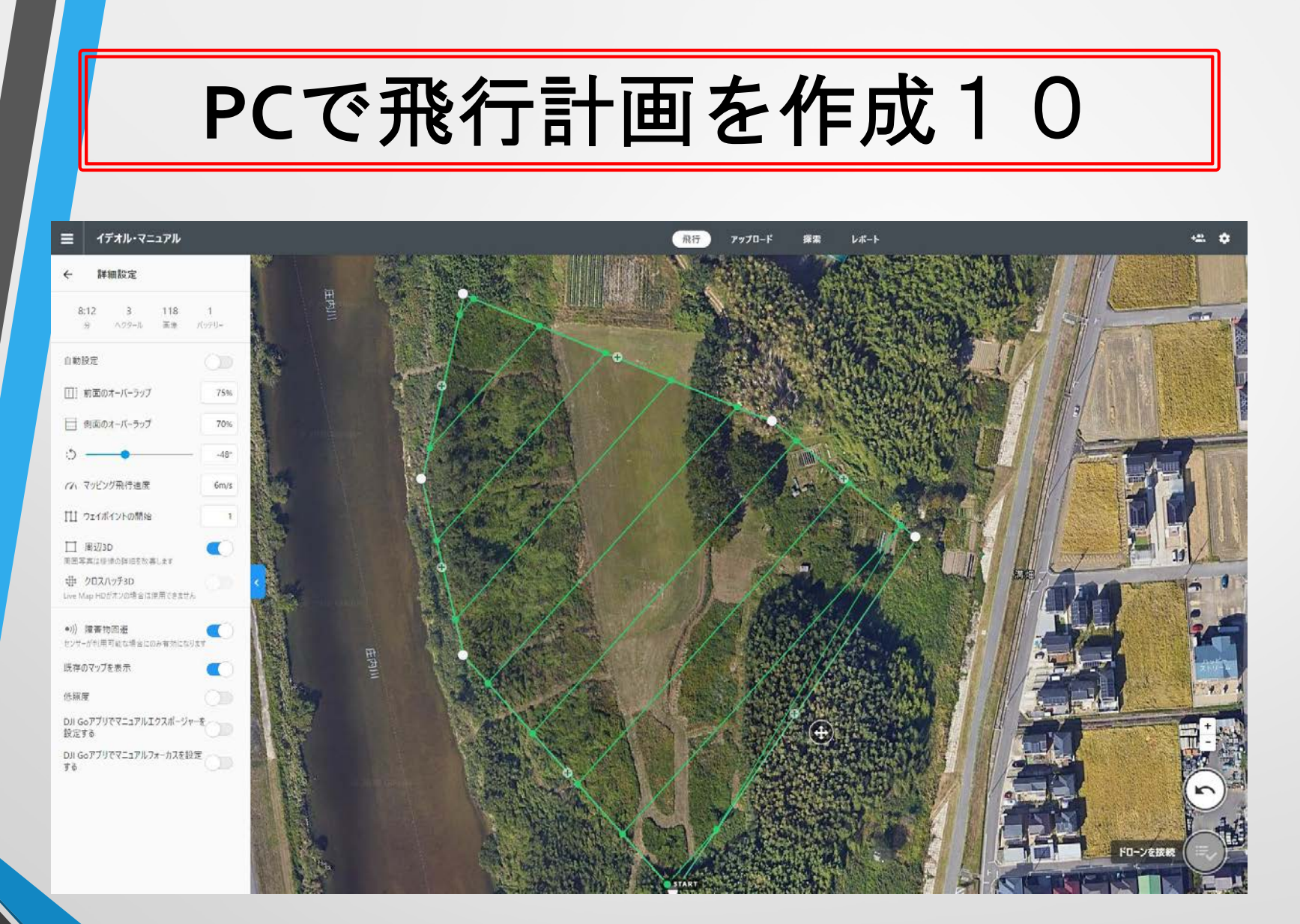

詳細設定をクリックして、自動設定を外し、飛行する方向やス タート地点等を変更出来る。ライブマップを前画面で選択して いるとクロスハッチ3Dは選択出来ない。

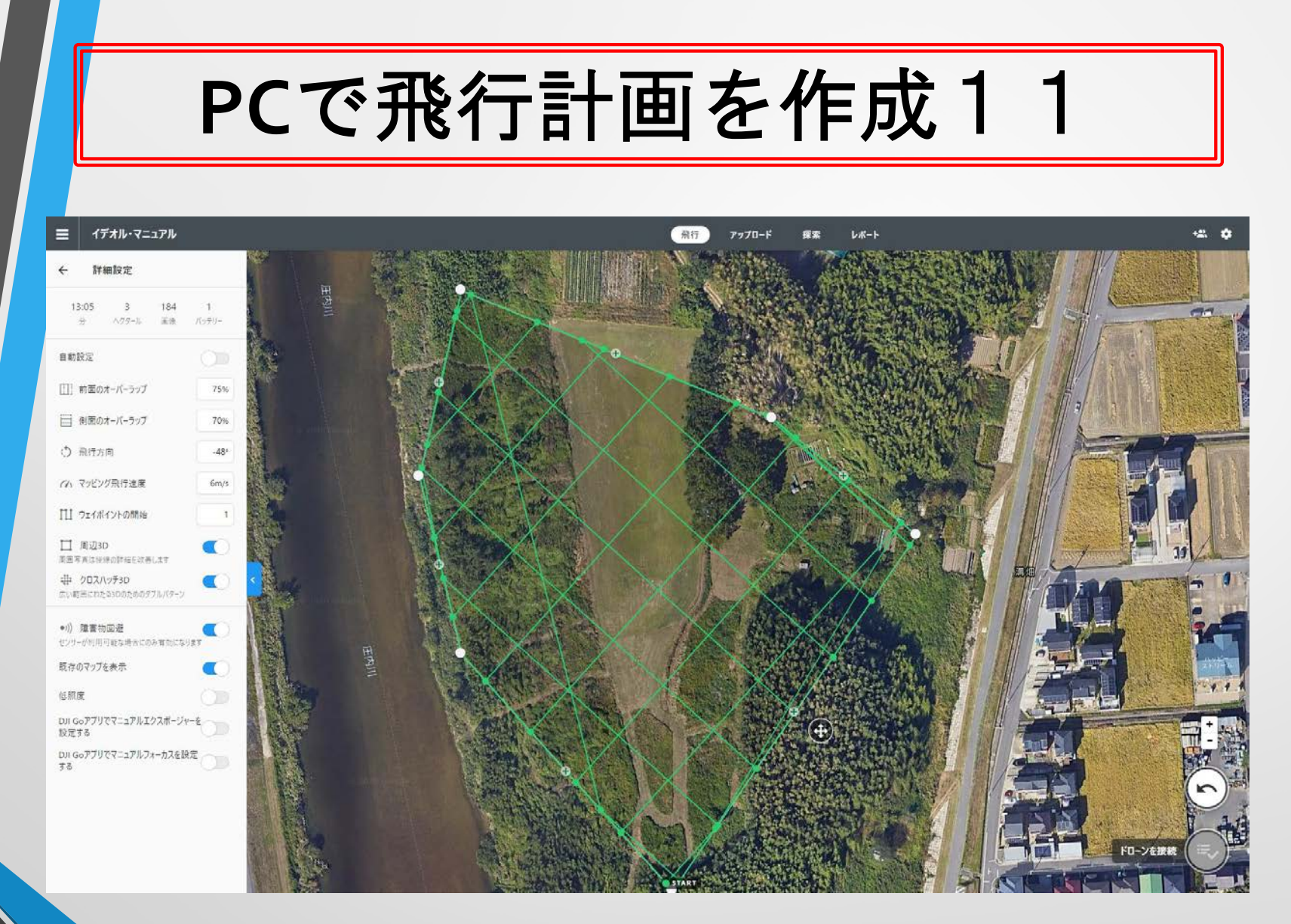

ライブマップを前画面で外せばクロスハッチ3Dが選択出来る。

# PCで飛行計画を作成12

Q Search Folders and Projects

Example

農業の例 2018/12/05 8 297

♥ プロジェクト □ フォルダー

:=

■ プロジェクト

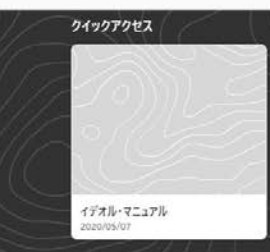

All Projects

最終更新 ↓

![](_page_15_Picture_5.jpeg)

農業の例 2020/05/06

1

Project Progress Example

![](_page_15_Picture_8.jpeg)

プロジェクト画面に戻るとフライト前の飛行計画が表示されて いる。

![](_page_16_Figure_1.jpeg)

iPad上にも作成済の飛行計画が表示される。作成した 「イデオル・マニュアル」をタップする。

![](_page_17_Figure_1.jpeg)

![](_page_18_Figure_1.jpeg)

チックリストが全てクリアされると緑色となった飛行開始 マークをタップする。

![](_page_19_Figure_1.jpeg)

ドローンが自動的に離陸して飛行高度迄上昇した後にス タート地点に飛んだ後にカメラを真下に向けて撮影開始。

![](_page_20_Figure_1.jpeg)

左下のウインドウをタップしてリアルタイムのビデオが 画像と飛行実施ルート図の表示切替が可能。

![](_page_21_Figure_1.jpeg)

クロスハッチ3Dでは、クロスする方向での撮影も行います。

![](_page_22_Figure_1.jpeg)

クロス方向での撮影が終わるとエリア周りを飛行しながら 内側に向けて斜め下の画像を撮ります。

![](_page_23_Figure_1.jpeg)

計画された撮影が終わるとドローンは離陸地点上空に移動して その後高度を下げて自動的に着陸します。

![](_page_24_Picture_1.jpeg)

#### キャプチャーされた 112 画像

今すぐアップロード 812 MB (5-20 分)

ドローンの電源を入れたままにしておくと,画像を ワイヤレスで転送してDroneDeployにアップロー ドできます。

ご注意:携帯電話でのアップロードでは,大量のデータを使用する場合があります。

後でアップロード

もしくは

DroneDeploy.comにアクセスし,ドローンのSD カードから画像をアップロードしてください。

「今すぐアップロード」ではドローンからiPadに取得画像をドローン からダウンロードし同時にサーバにアップロード。

![](_page_25_Picture_1.jpeg)

![](_page_25_Picture_2.jpeg)

#### 画像を処理してマップを作成 する

ドローンのSDカードをMacまたはPCに接続 し,DroneDeploy.comにログインしてそこに画像を アップロードしてください。

![](_page_25_Picture_5.jpeg)

#### 「後でアップロード」では、PCでアップロードする イメージ図が表示される。

#### iPadで画像をアップロード1

![](_page_26_Picture_1.jpeg)

表示。

2つのステップのうちの最初のステップ

転送3の112ドローンの画像

![](_page_26_Picture_4.jpeg)

ドローンとコントローラーの電源を入 れたままにしておいてください。

後でSDカード経由でアップロードしたいですか? 転送をキャンセル

「今すぐアップロード」でドローンからiPadに画像データの伝送を

# iPadで画像をアップロード2

![](_page_27_Picture_1.jpeg)

2つのステップのうちの2つ目のステップ アップロード中 4 の 112 画像をクラウ ドに

![](_page_27_Picture_3.jpeg)

ドローンは安全に電源を切ることがで きます。アプリを開いたままにしてく ださい。

急いでいますか? Cancel upload

iPadからサーバーに転送が実施されている表示。

![](_page_28_Picture_0.jpeg)

プロジェクトをクリックした後に画面上部の「アップロード」を クリックし、アップロード対象が左側に提示されるので選択する。

![](_page_29_Picture_0.jpeg)

左側のウィンドウ内に画像ファイルをドロップするか、エクスプ ローラでアップロードするファイル群を指定する。

![](_page_30_Picture_0.jpeg)

左下の「アップロード画像数」ボタンをクリックするとアップ ロードが開始する。

アップロードした画像数 (1.4 GB)

ヘルプ ©

PCで画像をアップロード4

![](_page_31_Picture_1.jpeg)

アップロード完了すると表示され、プロジェクト画面に戻ること が可能。

#### L i v e M a p の例①

![](_page_32_Figure_1.jpeg)

↓ i v e M a p では撮影が進むに従い、iPad上にも表示 が進む。

#### Live Mapの例②

![](_page_33_Figure_1.jpeg)

L i v e M a p では撮影が進むに従い、iPad上に合成画 像が作成される。

#### Live Mapの例3

![](_page_34_Figure_1.jpeg)

L i v e M a p は撮影が終了する時には、略完成してい るが、この後エリアに合わせた形に処理される。